# 労政時報サイトのCookieのみ 削除する手順について

■Google Chromeをご利用の方

■Microsoft Edgeをご利用の方

■Firefoxをご利用の方

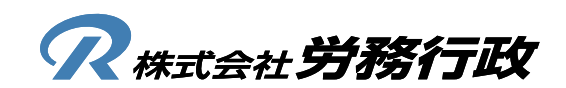

1. Google Chromeを立ち上げ、画面右上のChromeメニュー(…)から「設定」ボタンをクリックします

| 人事労務に役立つ債報提供・課業                                                                                                | 5 × +                                                                                                    | ~ - Ø X                                                                                                    |
|----------------------------------------------------------------------------------------------------|----------------------------------------------------------------------------------------------------|----------------------------------------------------------------------------------------------------|
| $\leftarrow$ $\rightarrow$ C $\stackrel{\text{\tiny B}}{}$ rosei.jp/res                                        | aders                                                                                                    | @ \$ <b>\$ 0 4</b> 1                                                                                                    |
| <b>?</b> WEB労政時報                                                                                               | 有料版 WEB労政時報(有料版)について ∂ クリップボック                                                                                                    | 新しいタブ Ctrl+・<br>新しいウインドウ Ctrl+N                                                                                                   |
| <ul> <li>労政時報</li> <li>最新号を見る</li> <li>過去の号を見る</li> <li>記事検索</li> <li>相談室Q&amp;A</li> <li>データダウンロード</li> </ul> | 1       全産業(月例資金)       規模計 全労働者       (年)         1       1       2       3       4       5       6       7       8       9       10       11       12       13       14       15       16       17       18       19       20       21       22       23       24       25       2       15       16       17       18       19       20       21       22       23       24       25       2       24       25       2       24       25       2       24       25       2       24       25       2       24       25       2       24       25       2       24       25       2       24       25       2       24       25       2       24       25       2       24       25       2       24       25       2       24       25       10       10       10       10       10       10       10       10       10       10       10       10       10       10       10       10       10       10       10       10       10       10       10       10       10       10       10       10       10       10       10 | 新しいシークレットウィンドウ Ctrl+Shift+N<br>度歴<br>ダウンロード Ctrl+J<br>ブックマーク ・<br>ズーム - 100% + 【】<br>印刷 Ctrl+P<br>キャスト<br>検索 Ctrl+F<br>その他のツード、 ・ |
| ◎ WEB独自記事                                                                                                    | 2023年版 賃金傾向值表 第330回 · 中L込み」 6                                                                                                    | (第二) (第二) (第二) (第二) (第二) (第二) (第二) (第二)                                                                                           |
| <ul> <li>最新情報</li> <li>ニュース</li> <li>調査レポート</li> </ul>                                                         | 年齢・勤続に対応した賃金指数の産業別試算(月例賃金・年収)<br>●●●●●●●●●                                                                                                    | 設定<br>ヘルプ ▶<br>終了                                                                                                    |
| 改正法情報<br>労働判例                                                                                                  | <ul> <li>労政時報記事検索</li> <li>フリーワード検索</li> </ul>                                                                                                    | Q 詳細検索                                                                                                    |

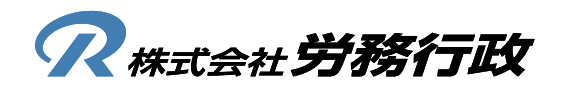

2. 左メニュー「プライバシーとセイキュリティ」をクリックし、画面右「閲覧履歴データの削除」をクリックします

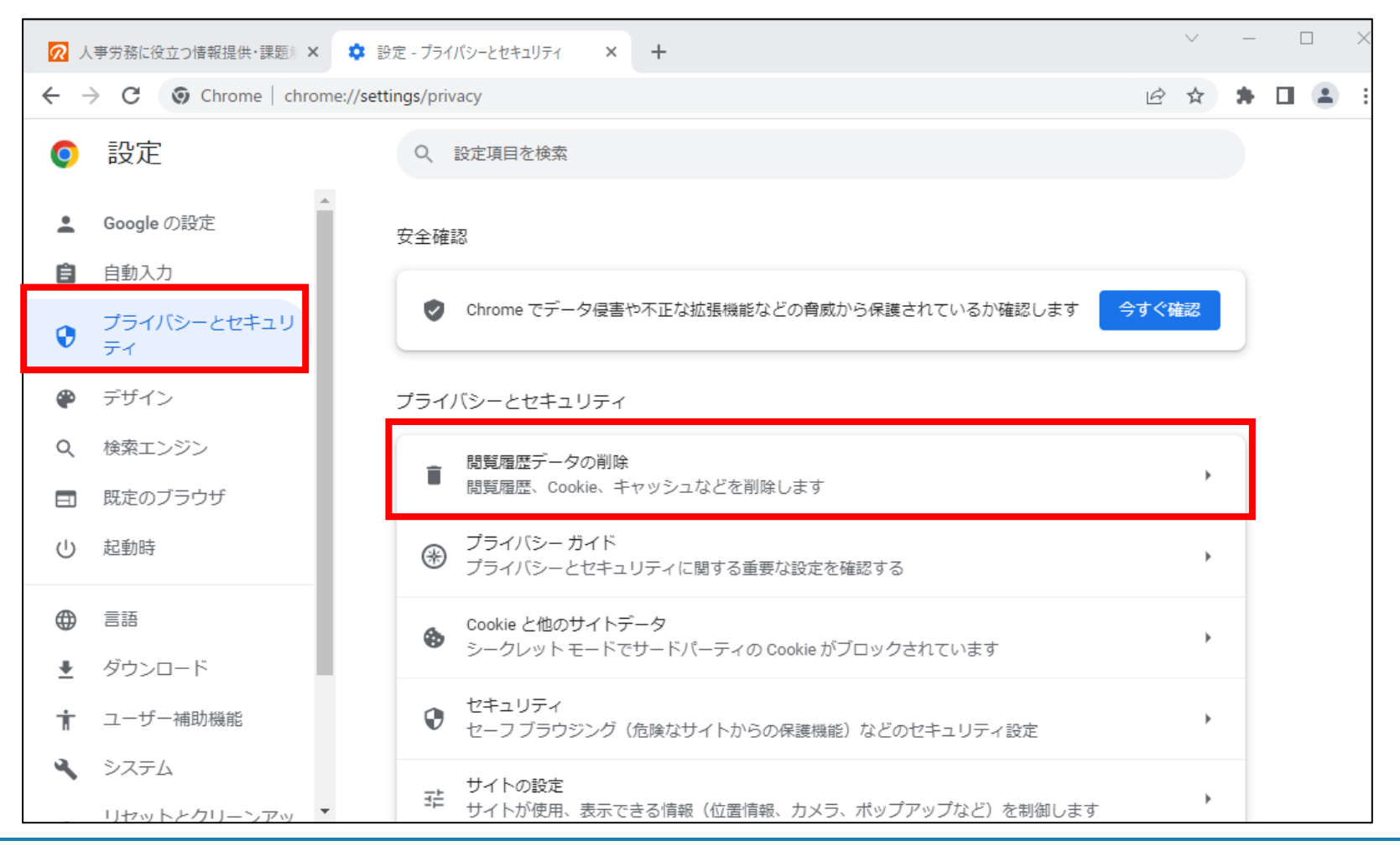

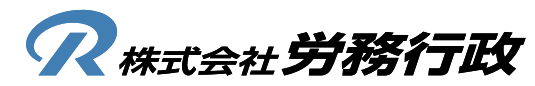

3. 期間コンボボックスで「全期間」を選択し、「キャンセル」をクリックします

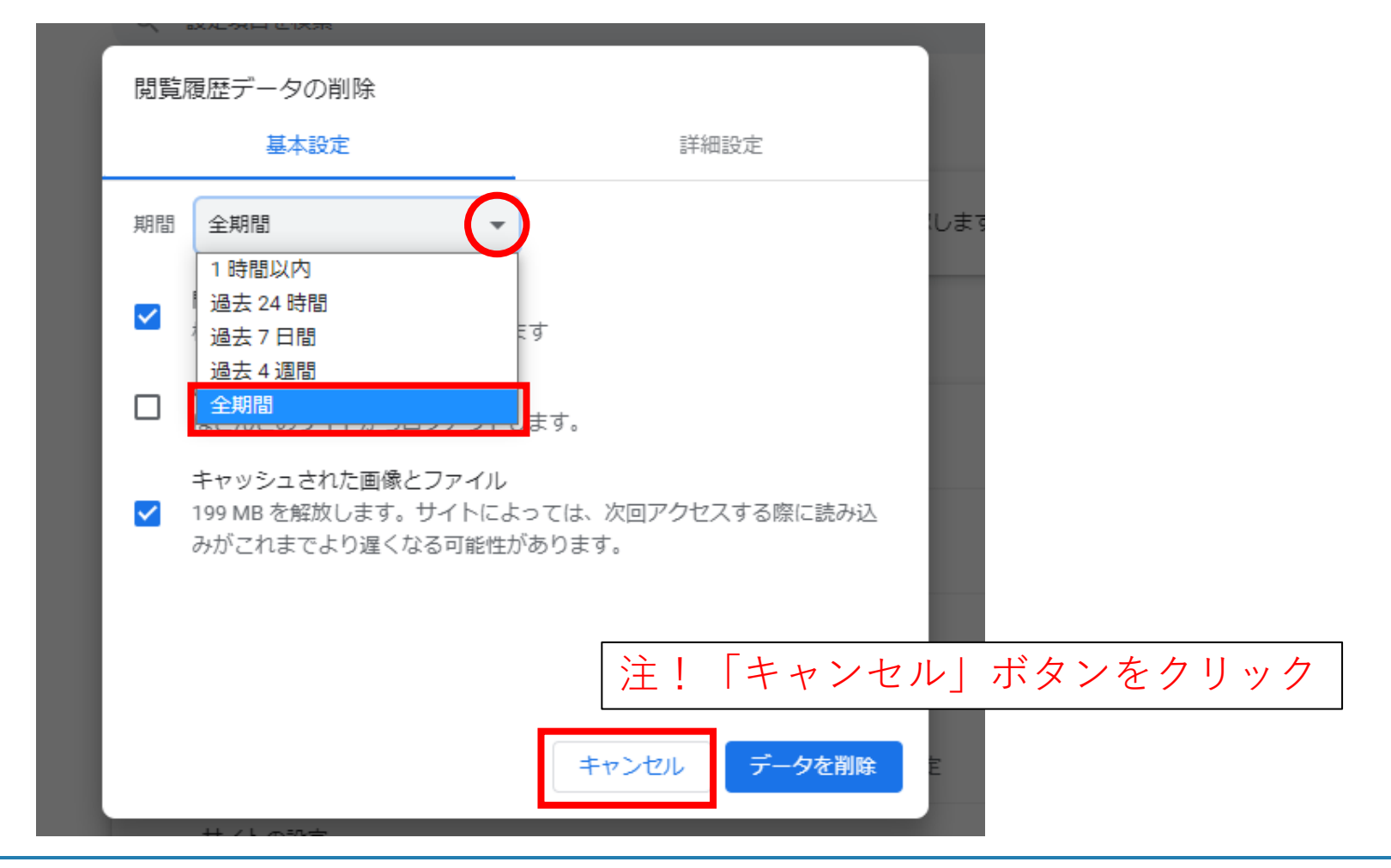

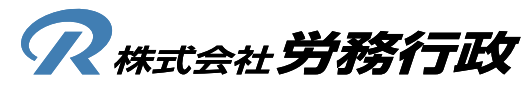

4. WEB労政時報にアクセスし、URL左にある「鍵マーク」をクリックし、「Cookie」を選択します 注)リダイレクトエラーの場合、「iマーク」の場合があります

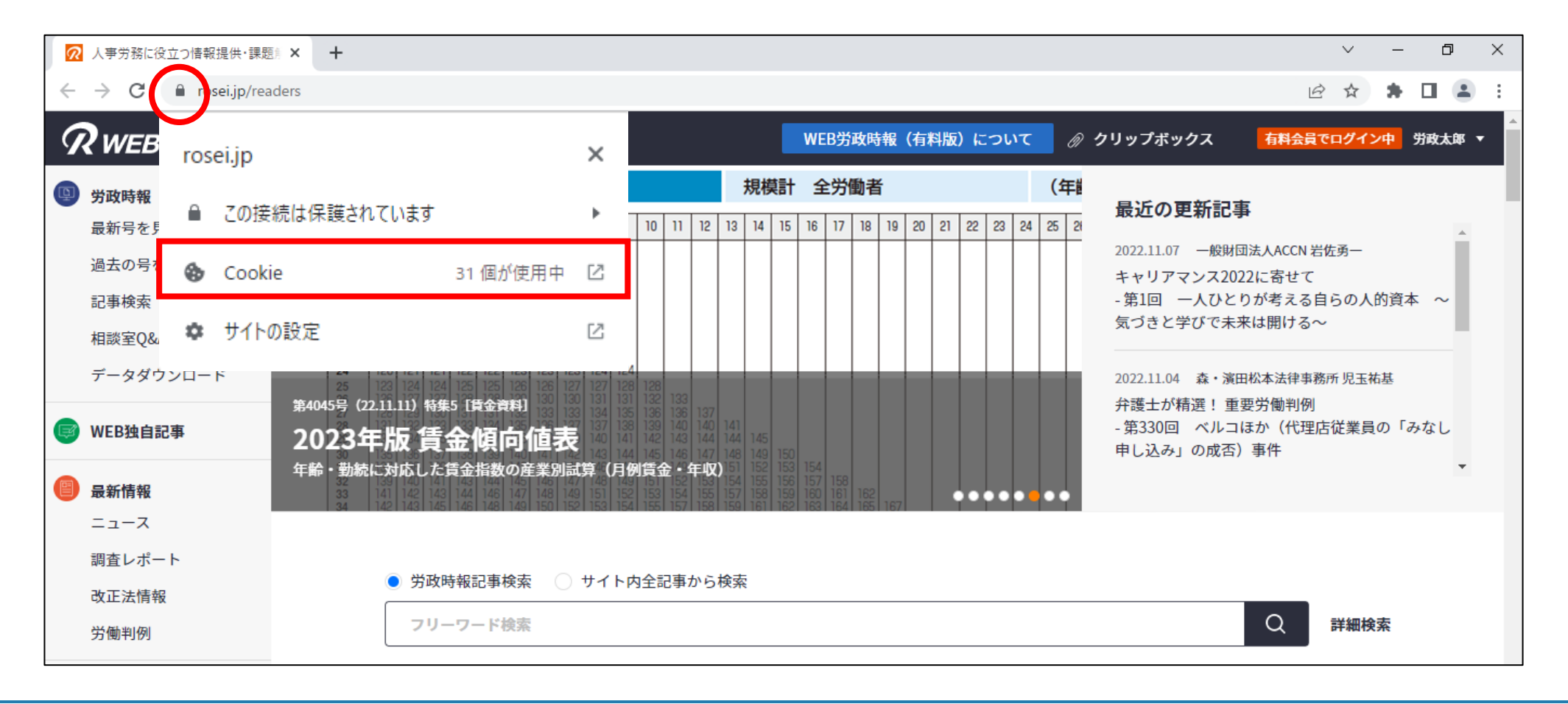

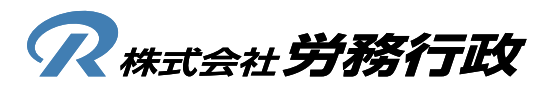

5. 労政時報のCookie「①rosei.jp ②www.rosei.jp」を選択・削除し、画面から削除が確認できましたら、 「完了」ボタンをクリックします(①②どちらか一方の場合もあります)

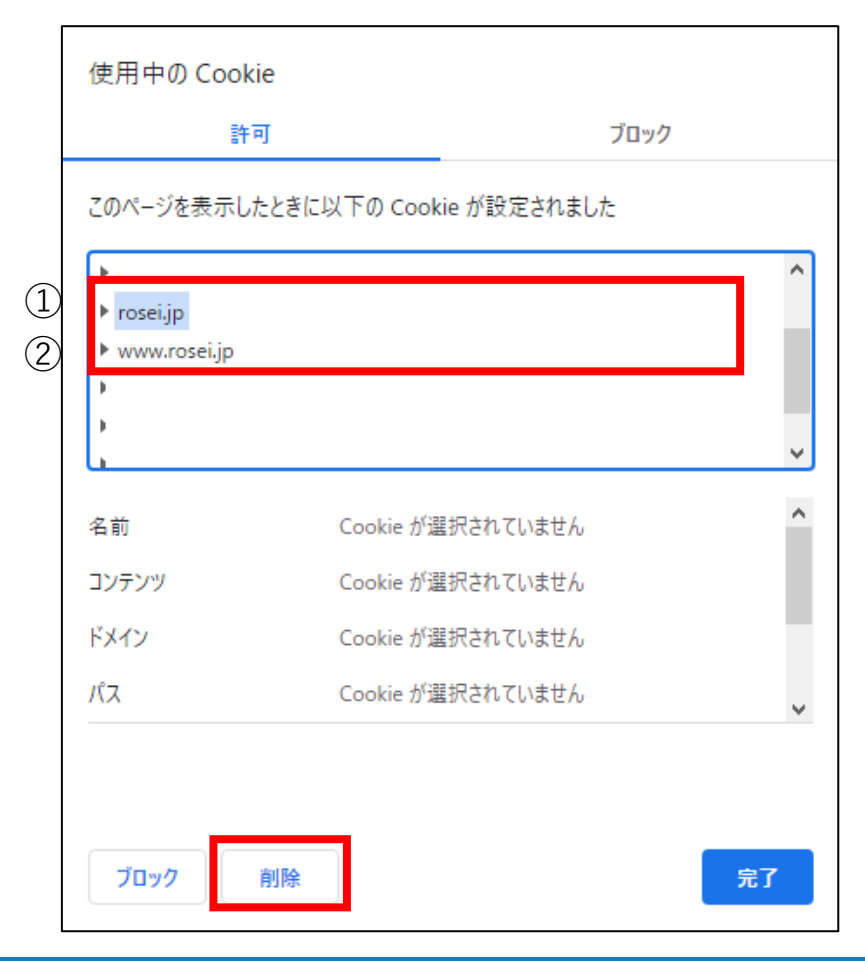

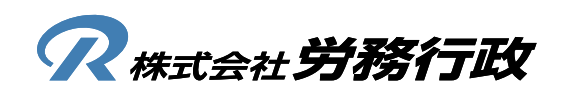

6. 以上でキャッシュ削除作業は完了となります。Google Chromeを右上の×ボタンなどで完全に終了してください

| <b>6</b>     | 人事労務に役立つ情報提供・課題                                                                                                | ∦x + ~ □ ×                                                                                                    |   |
|--------------|----------------------------------------------------------------------------------------------------|----------------------------------------------------------------------------------------------------|---|
| $\leftarrow$ | → C   rosei.jp/read                                                                                            | ders                                                                                                    |   |
| 9            | WEB労政時報                                                                                                    | 有料版 WEB労政時報(有料版)について Ø クリップボックス 有料会員でログイン中 労政太郎 ▼                                                                                                    | * |
|              | <ul> <li>労政時報</li> <li>最新号を見る</li> <li>過去の号を見る</li> <li>記事検索</li> <li>相談室Q&amp;A</li> <li>データダウンロード</li> </ul> | 1       全産業(月例賃金)       規模計 全労働者       (年         (1)       全産業(月例賃金)       規模計 全労働者       (年         (1)       12       3       4       5       6       7       8       9       10       11       12       13       14       15       16       17       18       19       20       21       22       23       24       25       2         15歳       92       92       9       10       11       12       13       14       15       16       17       18       19       20       21       22       23       24       25       21         19       104       104       104       104       104       104       104       104       104       104       104       104       104       104       104       104       104       104       104       104       104       104       104       104       104       104       104       104       104       104       104       104       104       104       104       104       104       104       104       104       104       104       104       104       104       104       104       104 <t< th=""><th></th></t<> |   |
|              | WEB独自記事<br>最新情報                                                                                                | 第4045号 (22.11.11) 特集5 [賃金資料]<br>2023年版 賃金傾向値表<br>年齢・勤続に対応した賃金指数の産業別試算 (月例賃金・年収)<br>●●●●●●●●●●●●                                                                                                    |   |
|              | ニュース<br>調査レポート<br>改正法情報<br>労働判例                                                                                | <ul> <li>労政時報記事検索 〇 サイト内全記事から検索</li> <li>フリーワード検索</li> <li>Q 詳細検索</li> </ul>                                                                                                    |   |

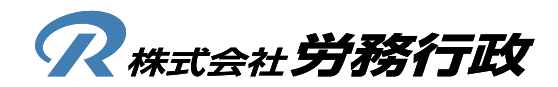

1. Microsoft Edgeを立ち上げ、画面右上のEdgeメニュー(…)から「設定」ボタンをクリックします

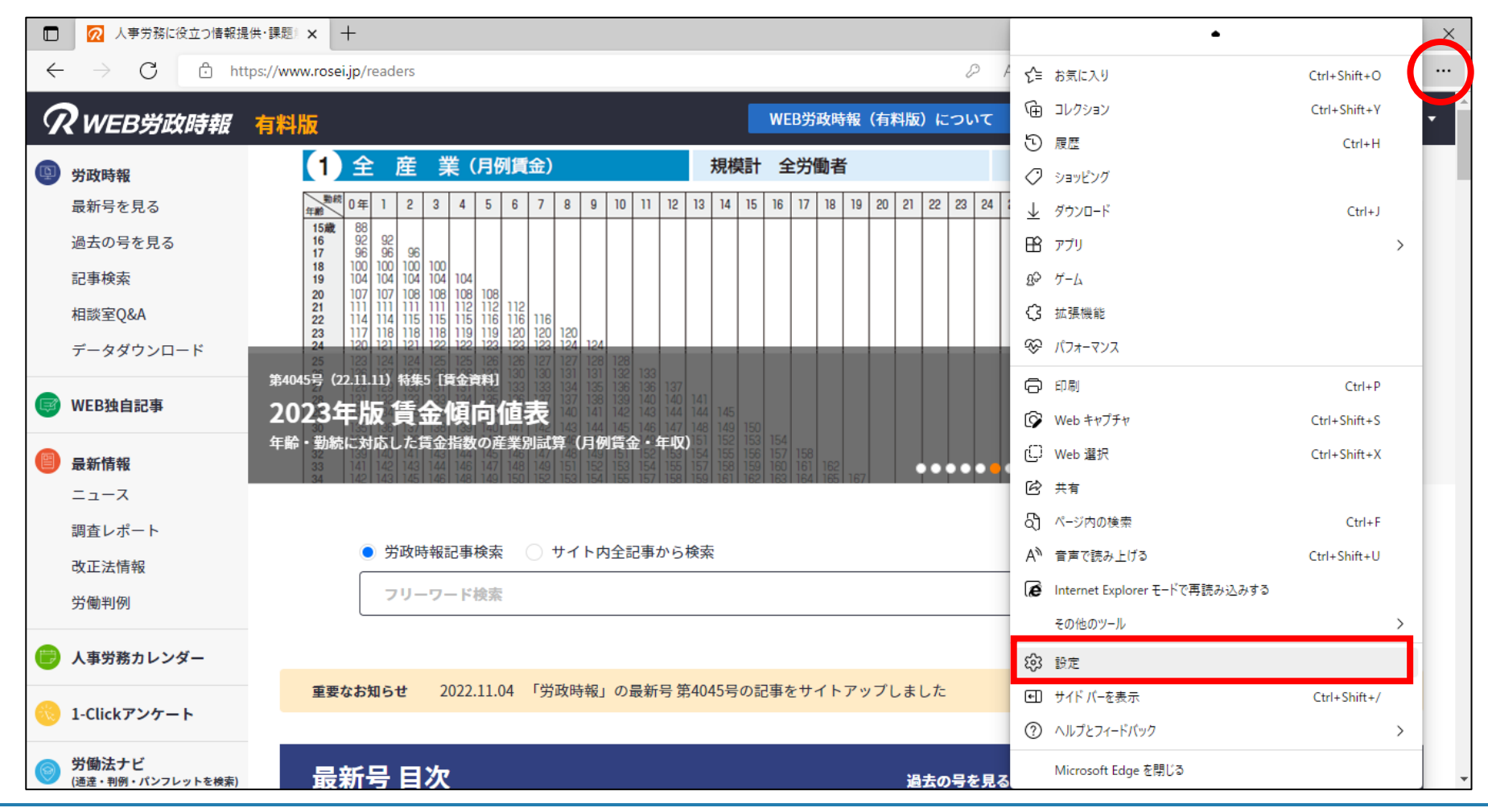

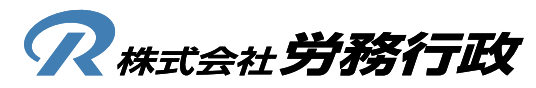

2. 左メニュー「プライバシー、検索、サービス」をクリックし、画面右「クリアするデータの選択」をクリックします

| □ 2 人事労務に役立つ情報提供・課題 × 33 設定                                             | × + – – ×                                                                                    |  |  |  |  |  |  |
|-------------------------------------------------------------------------|----------------------------------------------------------------------------------------------|--|--|--|--|--|--|
| $\leftarrow$ $\rightarrow$ $m{C}$ $m{@}$ Edge $\mid$ edge://settings/pr | rivacy 🏠 💙 🕄 🖆 庙 🕅 同期していません 🗶 …                                                              |  |  |  |  |  |  |
| <b>設定</b><br>Q 設定の検索                                                    | 例外     >       選択したサイトですべてのトラッカーを許可する        InPrivate で閲覧するときは、常に "厳密" な追跡防止を使用する     ●     |  |  |  |  |  |  |
| プロファイル                                                                  |                                                                                              |  |  |  |  |  |  |
| <ul> <li>□ プライバシー、検索、サービス</li> <li>43)外観</li> </ul>                     | 閲覧データをクリア<br>これには、履歴、パスワード、Cookie などが含まれます。このブロファイルのデータのみが削除されます。データの管理                      |  |  |  |  |  |  |
| □ [スタート]、[ホーム]、および [新規] タブ                                              |                                                                                              |  |  |  |  |  |  |
| 啓 共有、コピーして貼り付け                                                          | 今すぐ閲覧データをクリア クリアするデータの選択                                                                     |  |  |  |  |  |  |
| G Cookie とサイトのアクセス許可<br>□ 既定のブラウザー                                      | ブラウザーを閉じるたびにクリアするデータを選択する                                                                    |  |  |  |  |  |  |
| <u>↓</u> ダウンロード                                                         |                                                                                              |  |  |  |  |  |  |
| 登 ファミリー セーフティ                                                           | Internet Evolorer の問覧データをクリアする                                                               |  |  |  |  |  |  |
| ☆ 言語                                                                    | Internet Explorer の風見アーフをフリア 9 る                                                             |  |  |  |  |  |  |
| ☐ JU29-                                                                 | これには、履歴、バスワード、Cookie などが含まれます。 Internet Explorer や Internet Explorer モードで選択したデー<br>タは削除されます。 |  |  |  |  |  |  |
| システムとパフォーマンス                                                            |                                                                                              |  |  |  |  |  |  |
| ○ 設定のリセット                                                               | 今すぐ閲覧データをクリア クリアするデータの選択                                                                     |  |  |  |  |  |  |
| <ul> <li>スマートフォンとその他のデバイス</li> <li>アクセシビリティ</li> </ul>                  | Microsoft Edge を終了するたびに、Internet Explorer や Internet Explorer モードで選択したデータ ●<br>をクリアする        |  |  |  |  |  |  |
|                                                                         | クリアする項目を選択するには、閲覧の履歴の削除メニューに移動します                                                            |  |  |  |  |  |  |

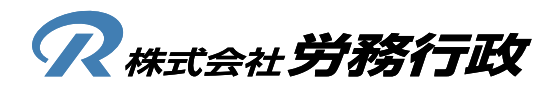

3.時間の範囲コンボボックスで「すべての期間」を選択し、「キャンセル」をクリックします

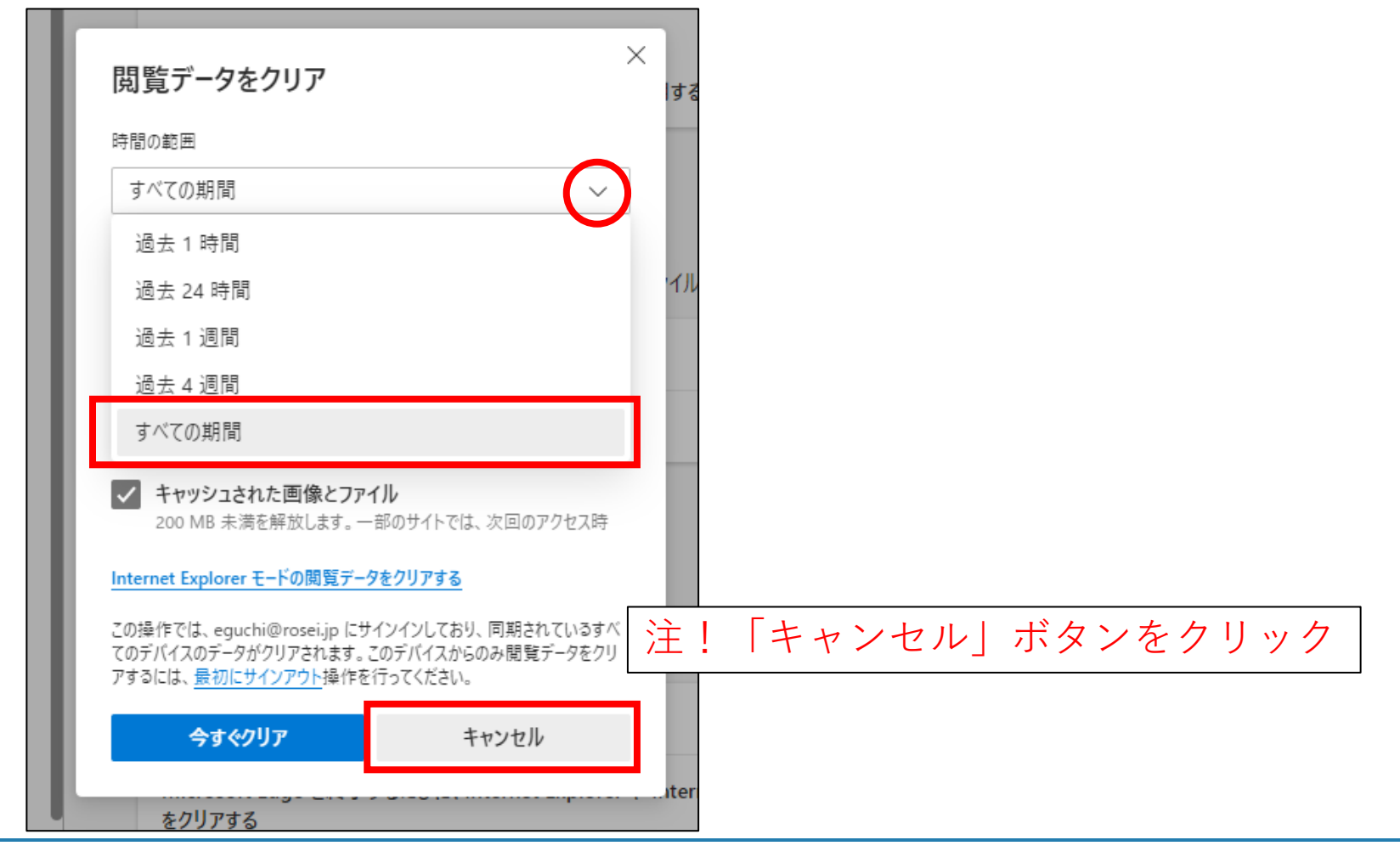

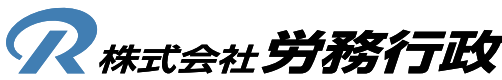

4. WEB労政時報にアクセスし、URL左にある「鍵マーク」をクリックし、「クッキー」を選択します 注)リダイレクトエラーの場合、「iマーク」の場合があります

|          |                | 役立つ情報提供·課題》× +               |                                                 | – ō ×                                         |
|----------|----------------|------------------------------|-------------------------------------------------|-----------------------------------------------|
| ~        | ightarrow C    | https://www.rosei.jp/readers | 2 A" C                                          | 5 😯 🗘 🎼 庙 (同期していません 🜒 …                       |
| 9        | WEB労           | rosei.jp について                | WEB労政時報(有料版)について 🔗                              | クリップボックス 有料会員でログイン中 労政太郎 ▼ ▲                  |
| <b>P</b> | 労政時報           | ⊖ 接続がセキュリティで保護されています         | >                                               | 最近の更新記事                                       |
|          | 最新号を見る         | 🔎 このサイトに対する権限                |                                                 | 2022.11.07 一般財団法人ACCN 岩佐勇一                    |
|          | 過去のちを見<br>記事検索 | クッキー (23 クッキー使用中)            |                                                 | キャリアマンス2022に寄せて<br>- 第1回 一人ひとりが考える自らの人的資本 ~   |
|          | 相談室Q&A         | ♫ このサイトでの追跡防止 (バランス)         |                                                 | 気つきと子ひで木米は開ける~                                |
|          | データダウン         | トラッカー (0 がブロックされました)         |                                                 | 2022.11.04 森·濱田松本法律事務所 児玉祐基<br>弁護十が精選! 重要労働判例 |
| Ø        | WEB独自記事        | 凸版印刷                         |                                                 | - 第330回 ベルコほか(代理店従業員の「みなし<br>申し込み」の成否)事件      |
|          | 最新情報           | 優秀な若手の抜擢とDX人財の確保を狙い職群S       | 別等級制度を導入。目標管理を取り入れ成果を可視化<br>● ● ● ● ● ● ● ● ● ● | <b>▼</b>                                      |
|          | ニュース           |                              |                                                 |                                               |
|          | 調査レポート         |                              | (ト内全記事から検索                                      |                                               |
|          | 改正法情報          |                              |                                                 |                                               |
|          | 労働判例           | フリーワード検索                     |                                                 |                                               |

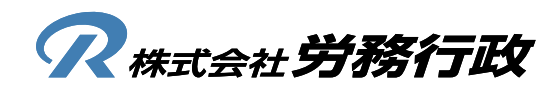

5. 労政時報のCookie「①rosei.jp ②www.rosei.jp」を選択・削除し、画面から削除が確認できましたら、 「完了」ボタンをクリックします(①②どちらか一方の場合もあります)

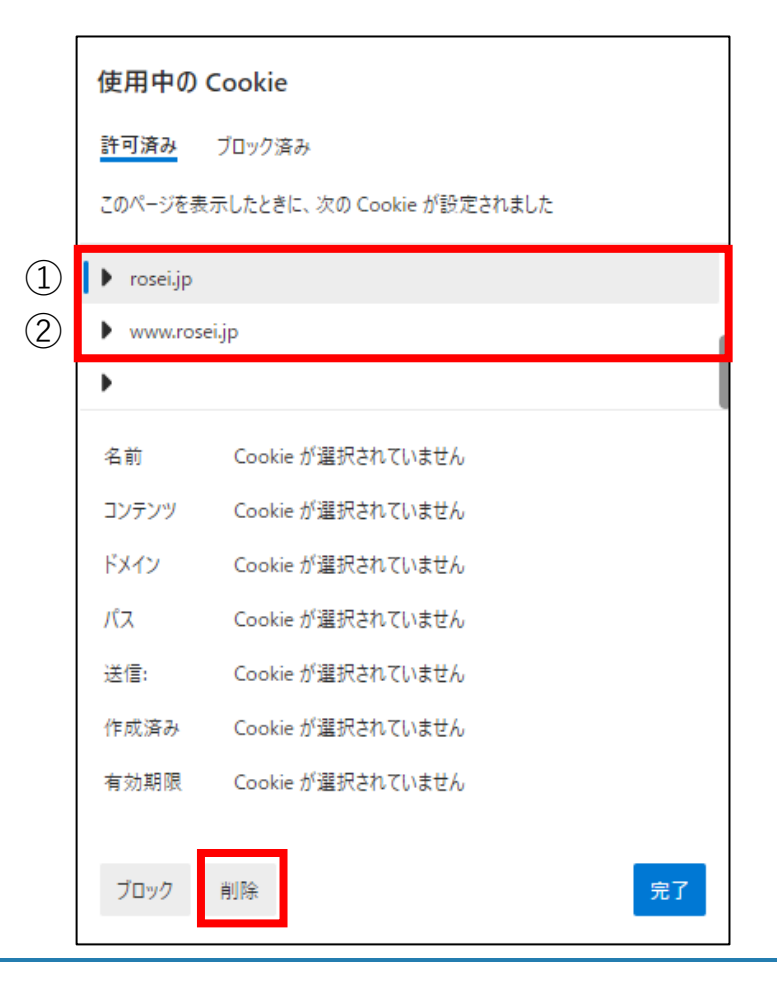

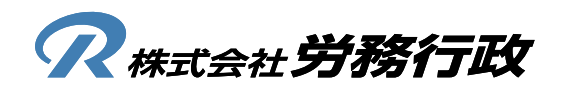

6. 以上でキャッシュ削除作業は完了となります。 Microsoft Edgeを、右上の×ボタンなどで完全に終了してください

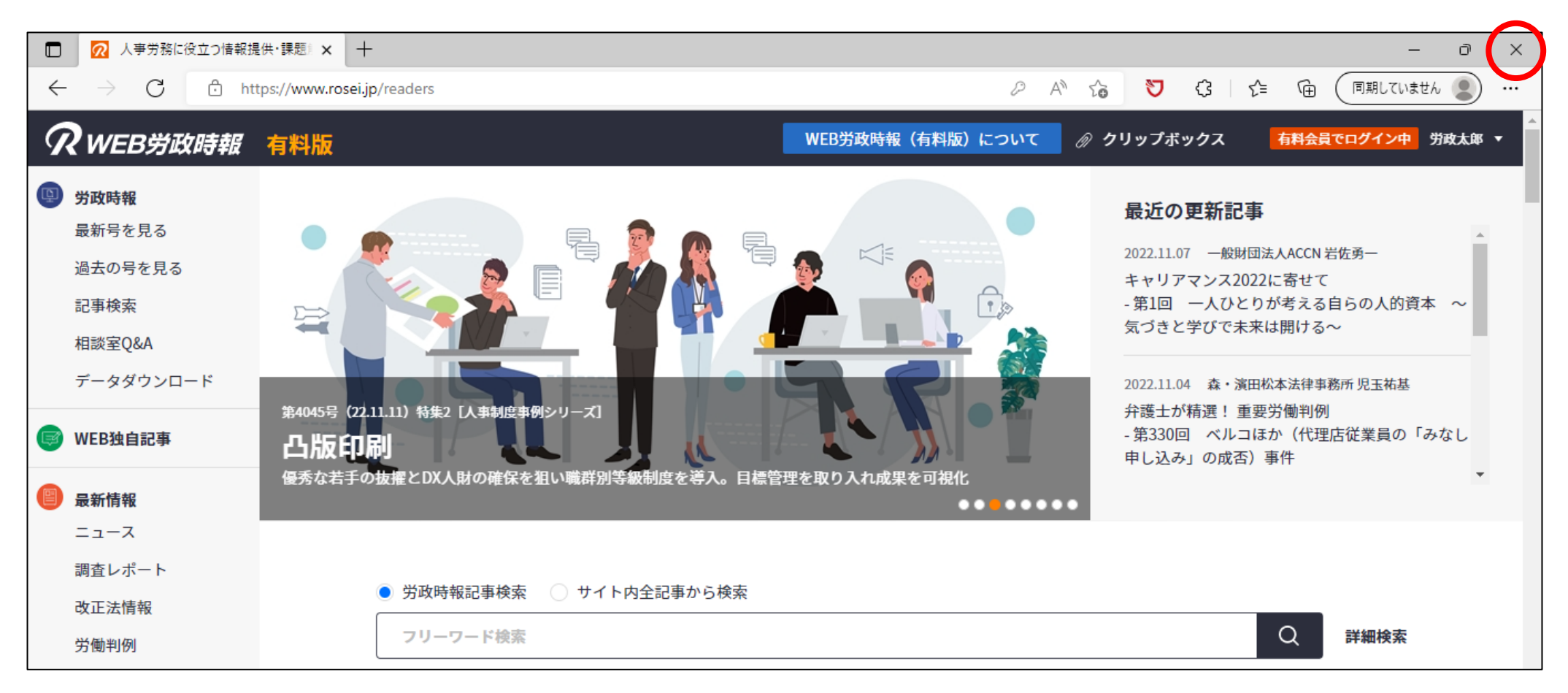

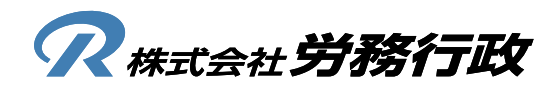

1. Firefoxを立ち上げ、画面右上のメニュー(三本線)から「設定」ボタンをクリックします

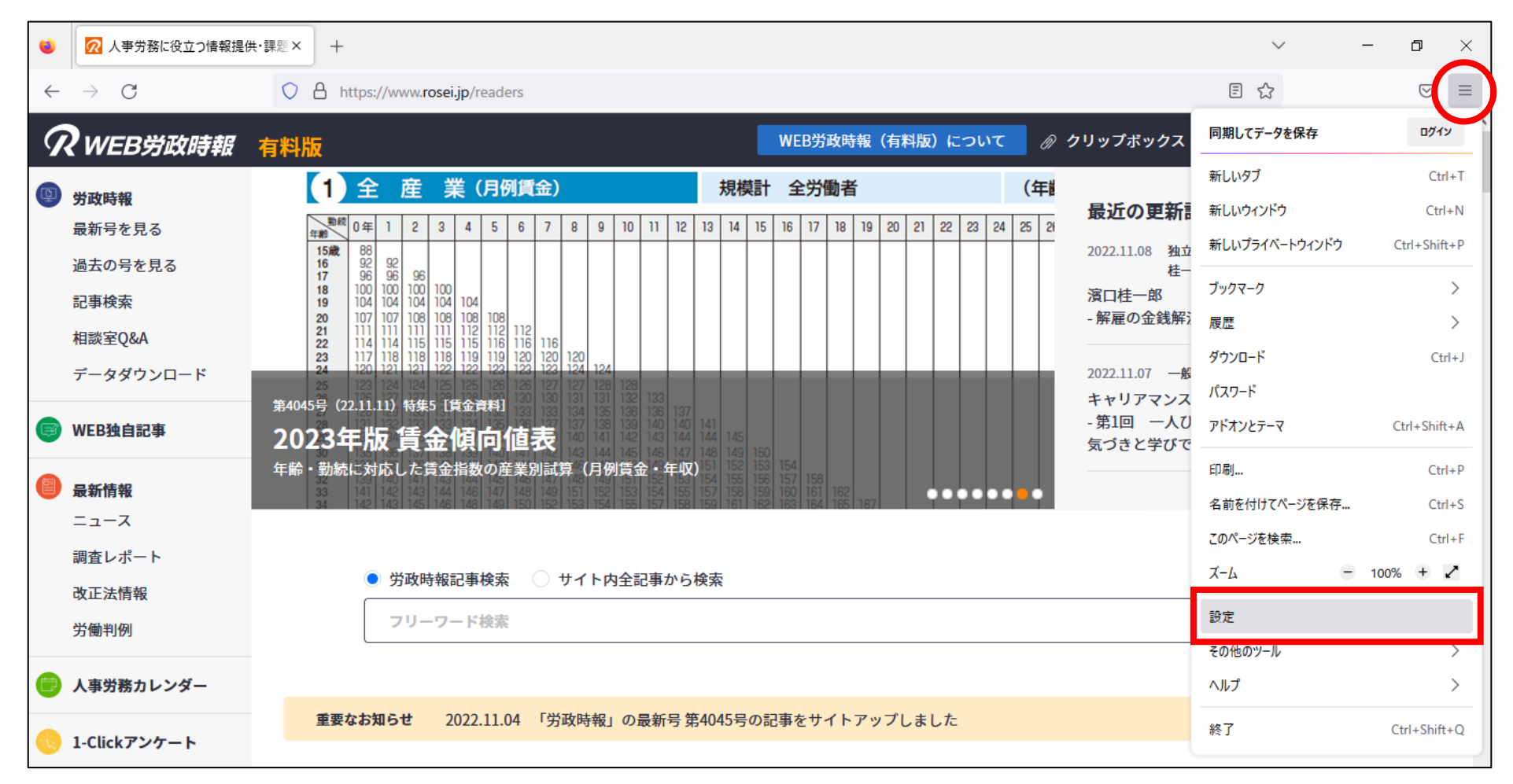

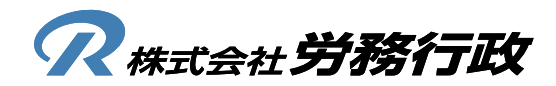

2. 左メニュー「プライバシーとセイキュリティ」をクリックし、画面右「データを管理」をクリックします

|              | ۷             |                | R語× 稔                    | 設定                  | ×            | +                   |         |                          | $\sim$ | _ |            | × |
|--------------|---------------|----------------|--------------------------|---------------------|--------------|---------------------|---------|--------------------------|--------|---|------------|---|
| $\leftarrow$ | $\rightarrow$ | C 😫 Fire       | ox about                 | preferences#privacy |              |                     |         |                          |        |   | ${\times}$ | ≡ |
|              |               |                |                          |                     |              |                     | ♀ 設定を核  | 食索                       |        |   |            | ^ |
|              | ණ             | 一般             |                          |                     |              |                     |         |                          |        |   |            |   |
|              | ഫ             | ホーム            | <ul> <li>常に送る</li> </ul> | 3                   |              |                     |         |                          |        |   |            |   |
|              | Q             | 検索             | ○ 既知の                    | トラッカーをブロックする設定問     | 寺のみ          |                     |         |                          |        |   |            |   |
|              | 8             | プライバシーとセキュリティ  | کookie ک                 | :サイトデータ             |              |                     |         |                          |        |   |            |   |
|              | Φ             | 同期             | 保存された                    | Cookie とサイトデータとキャン  | ッシュの         | のディスク使用量は現在 68.7    | MB で    | データを消去(L)                |        |   |            |   |
|              | m             | Mozilla からのご案内 | す。 詳細                    | 情報                  |              |                     |         | デ−タを管理( <u>M</u> )       |        |   |            |   |
|              |               |                | Firefox                  | を閉じたときに Cookie とサ・  | イトデ          | ータを削除する( <u>C</u> ) |         | 例外を管理( <u>X</u> )        |        |   |            |   |
|              |               |                |                          |                     |              |                     |         |                          |        |   |            |   |
|              |               |                | ログインと                    | パスワード               |              |                     |         |                          |        |   |            |   |
|              | ~             |                | 🔽 ウェブサ                   | イトのログイン情報とパスワー      | ドを保          | そする( <u>R</u> )     | 例外サイ    | ۲۴( <u>X</u> )           |        |   |            |   |
|              | ย             | 孤張機能とフ−٧       | 🔽 ログ                     | 「イン情報とパスワードを自動」     | 入力す          | する(I)               | 保存される   | ていてロガイン/桂椒(い             |        |   |            |   |
|              | ?             | Firefox サポート   | ☑ 強[                     | 固なパスワードを生成、提案す      | ‡る( <u>U</u> | )                   | 1本1子ごイレ | ているロフィフ16 ¥k( <u>L</u> ) |        |   |            |   |

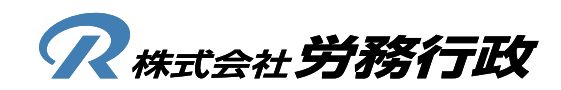

3. 労政時報のCookie「rosei.jp」を選択、「選択したサイトデータを削除」をクリックし、画面から削除が確認できましたら、 「変更を保存」ボタンをクリックします(「www.rosei.jp」もある場合は合わせて削除します)

| 次のウェブサイトがコンピュ-                 | ターに Cookie とサイトデー      | タを格納しています。Fi | refox はユーザーが削除す | するまで^ |
|--------------------------------|------------------------|--------------|-----------------|-------|
| 永続ストレージでウェブサイ<br>イトからのデータが削除され | トからのデータを保持します。<br>.ます。 | 。空き領域が必要にな   | ると非永続ストレージでは    | はウェブサ |
| ♀ ウェブサイトを検索                    |                        |              |                 |       |
| ታイト                            | Cookie                 | ストレージ        | ▼ │ 最終アクセス      |       |
| rosei.jp                       | 25                     | 32.1 KB      | 3 分前            |       |
|                                |                        |              |                 |       |
|                                |                        |              |                 |       |
|                                |                        |              |                 |       |
|                                |                        |              |                 |       |
|                                |                        |              |                 | ~     |

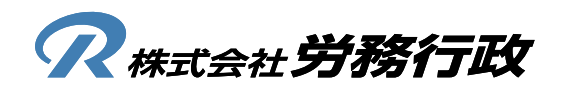

4. 以上でキャッシュ削除作業は完了となります。 Firefoxを、右上の×ボタンなどで完全に終了してください

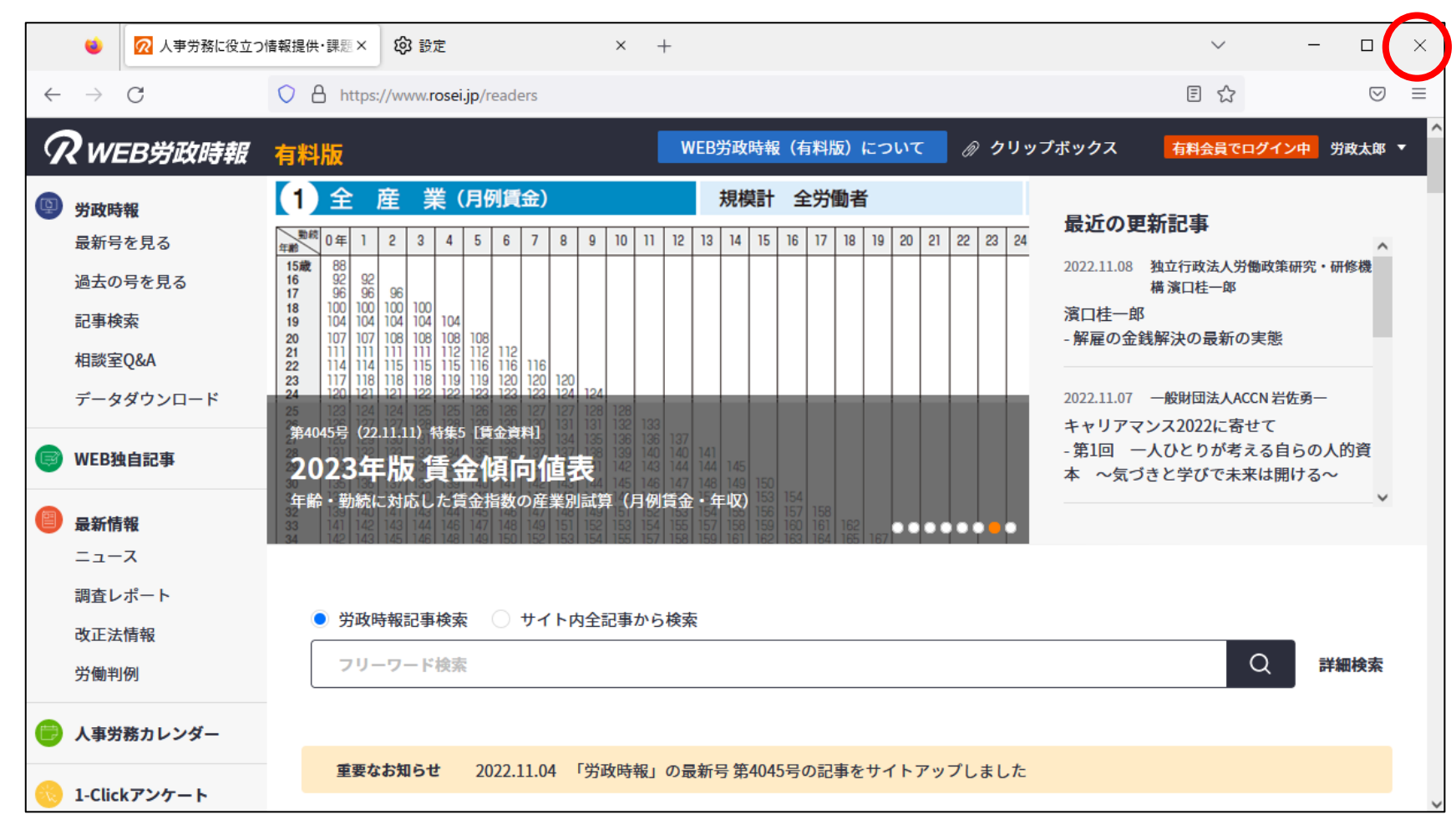

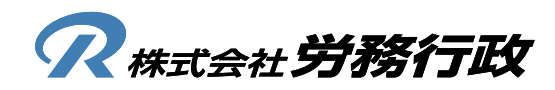